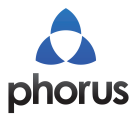

PR1 Receiver 操作手册

# 安裝設定

| • | Android 安裝設定P.1           |
|---|---------------------------|
|   | 界面介紹P.3                   |
| • | iOS 安裝設定P.4               |
|   | 界面介紹P.6                   |
| • | Airplay 設定P.7             |
| • | Windows (驅動程式請洽瀚錸科技總代理索取) |

### Android 安裝設定

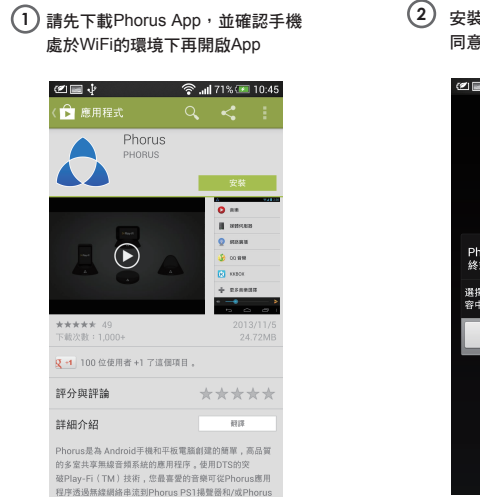

 安裝完畢後點選開啟,第一次啟動會要求 同意使用者授權合約,點選『確定』

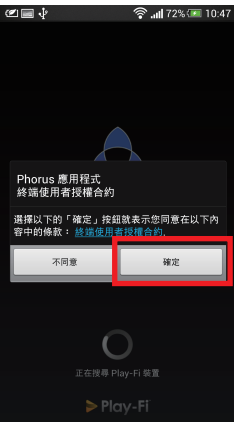

③ 『確定』後,於每次開啟APP時,都會 自動搜尋您的Play-Fi設備

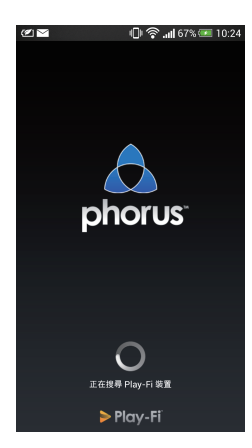

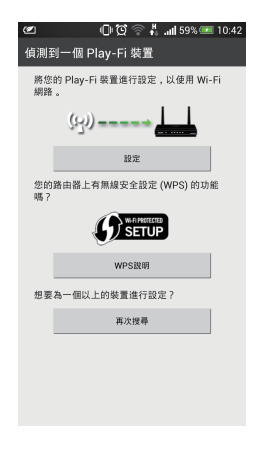

(5) 輸入您的無線基地台驗證密碼 (WPA/WPA2/WEP KEY)

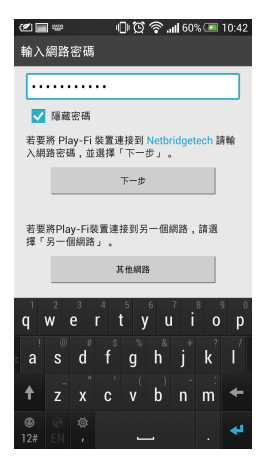

 6 等待連接後上後,會自動搜尋Play-Fi 裝置

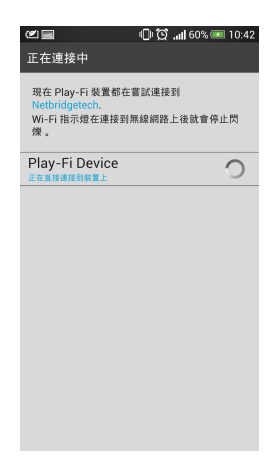

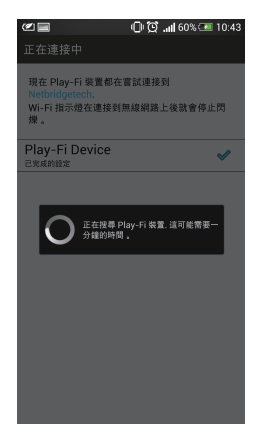

 $\overline{\mathcal{O}}$ 

| 連線成功後, Phorus App 會請您為喇叭命 |
|---------------------------|
| 名,您可從名單中選擇或點選『自訂名稱』       |
| 完成以上步驟即安裝成功               |

8

| 🕿 🔲 🛱 🛜 📶 60% 📼 10 | 0:43 |
|--------------------|------|
| 選擇名稱               |      |
| 浴室                 |      |
| 臥室                 |      |
| 廚房                 |      |
| 客廳                 |      |
| 主臥室                |      |
| 辦公室                |      |
| 自訂名稱               |      |
|                    |      |
|                    |      |
|                    |      |
|                    |      |

### ※界面介紹

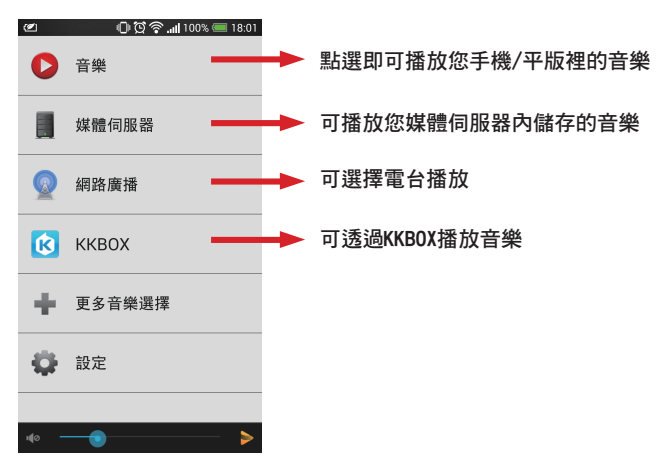

# iOS 安裝設定

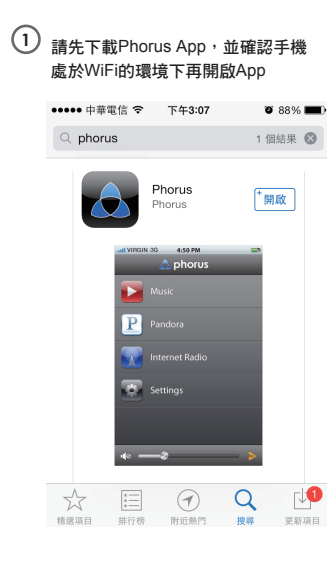

第一次啟動會要求使用者建立新的 Play-Fi設備

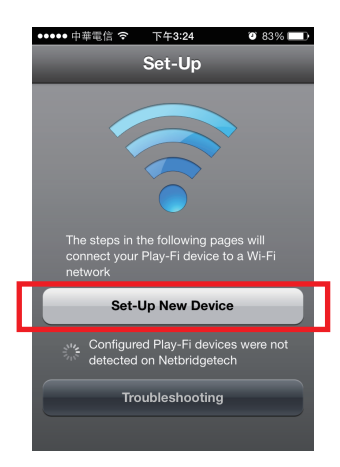

再回到Phorus APP 撰取您的無線網路

(3) 請先至『設定』開啟wifi並勾選您需設定 的設備

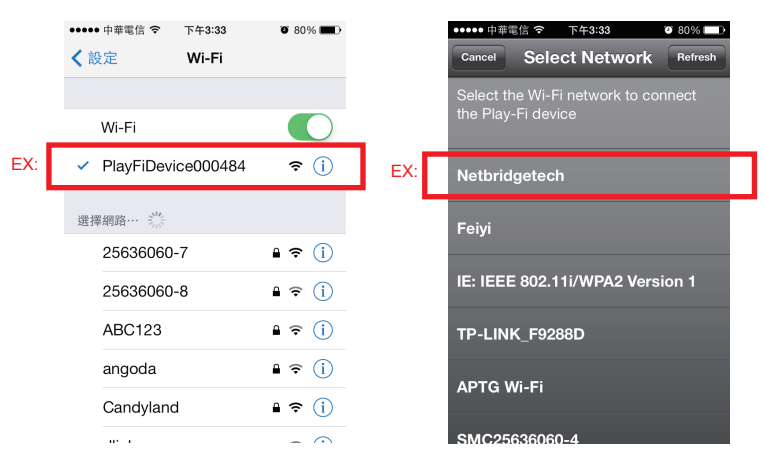

4

#### ••••• 中華電信 **奈** 下午3:33 Ø 80% 💷 4 Network Password Hide Password QWERTYUIOP S EL GH J κ Α D L Ζ X C V BNM X space Done

6 連線成功後,Phorus App 會請您為喇叭 命名,您可從名單中選擇或『自訂名稱』 完成以上步驟即安裝成功

| ●●●●● 遠傳電信 <b>令</b> 下午2:49 |     |
|----------------------------|-----|
| Select Name Cancel         |     |
| Bedroom                    |     |
| Bathroom                   |     |
| Kitchen                    |     |
| Living Room                |     |
| Master Bedroom             |     |
| Office 📋                   | J名稱 |
| Custom Name                |     |
|                            |     |
|                            |     |

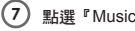

點撰『Music』

(5) 接著輸入您的WiFi密碼

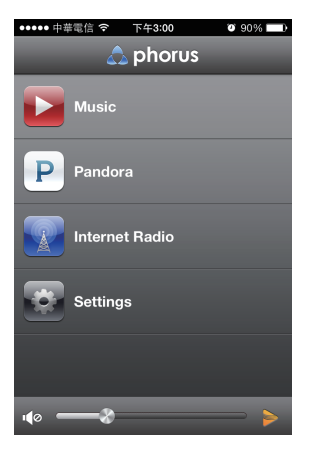

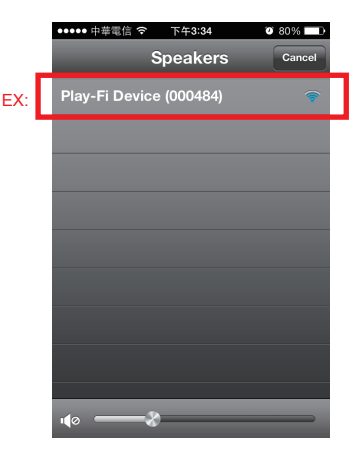

(8)

選取您的設備名稱

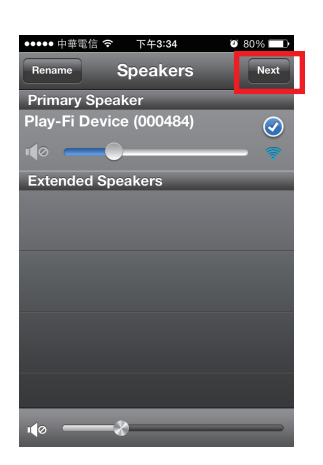

(9) 確認設備正在連結後,請按Next

 10 點選『Music』,即可進入音樂資料庫 播放音樂

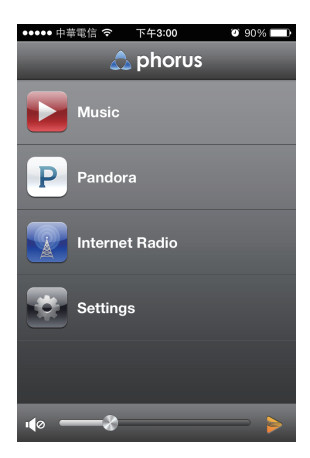

### ※界面介紹

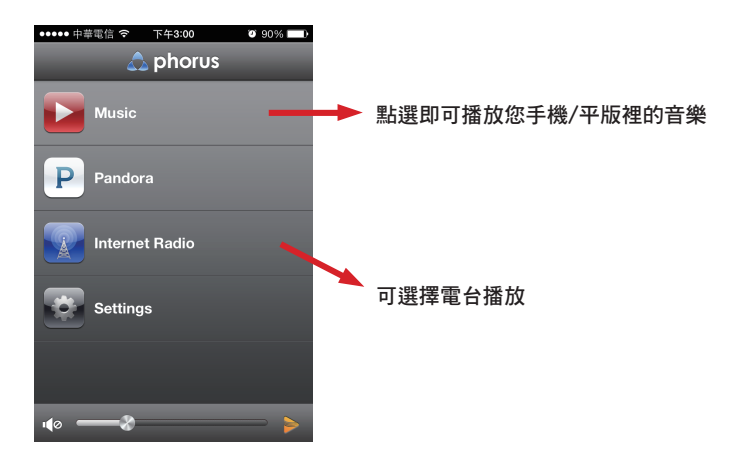

## Airplay操作

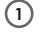

開啟airplay,並確認跟Play-Fi設備 在相同的網路環境下

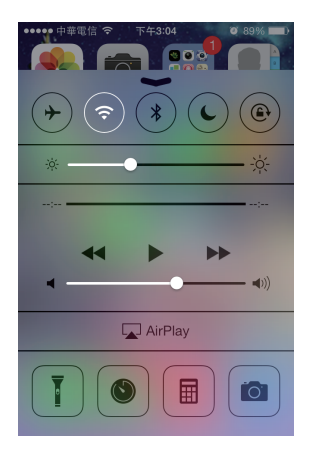

2 會搜尋到線上的Play-Fi設備,並點選要的設備連線後即可播放

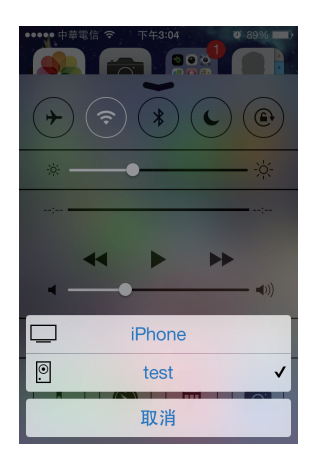

### 重置 (Reset)

當您有下列情形發生時:

- 1. 無線路由器(無線基地台)更換,但SSID(無線網路名稱)一樣
- 2. 無線網路名稱有更改、或無線網路的密碼有更改過
- 3. 將喇叭移動到另一個無線網路環境

請先將PR1連接到喇叭或耳機,再按壓PR1上面的WiFi按鈕, 待聽到兩聲『登』的聲音之後,WiFi燈號會開始閃爍,即可 依照Android 或 iOS系統的設定方式重新去作WiFi設定。

# 技術支援

服務電話:(02)2536-2856轉工程部

官網:http://www.phorus.com.tw/

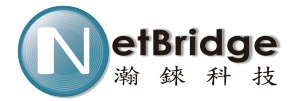